## How to Add Ticket Job Codes

The Ticket Jobs Codes is used to specify codes used for tracking of time against tickets. This will be used in the Ticket | Hours Worked tab screen | Job Code combo box.

To add new Ticket Job Code:

- 1. On the Menu Panel, click Help Desk.
- 2. Click Ticket Job Codes submenu to open the Ticket Job Codes screen.

| Save Export - Undo Close    + Insert △ Up マ Down × Remove ⊞ View ♀ Filter Records (F3)                                                                                                    | Ticket Job Codes |                           |                     |                  | ~ <b>□</b> > |
|----------------------------------------------------------------------------------------------------|------------------|---------------------------|---------------------|------------------|--------------|
| + Insert △ Up ▽ Down × Remove ⊞ View  Q. Filter Records (F3)  5    Job Code  Description  Billable  Rate  Linked Item  Supported    Job Code 01  Job Code 01 - Description  ✔  25.00  ✔    0.00  0.00  0.00  0.00  0.00                                                                                                    | Save Export - Un | do Close                  |                     |                  |              |
| Job Code    Description    Billable    Rate    Linked Item    Supported      ✓ Job Code 01    Job Code 01 - Description    ✓    25.00    ✓    ✓                                                                                                    | + Insert △ Up    | ▽ Down 🗙 Remove 🔠 View    | ۹ Filter Records (F | -3)              | רא<br>עא     |
| Job Code 01    Job Code 01 - Description    Z5.00    Image: Comparison of the comparison of the comparison of | Job Code         | Description               | Billable            | Rate Linked Item | Supported    |
| 0.00                                                                                                    | Job Code 01      | Job Code 01 - Description | ~                   | 25.00            | ✓            |
|                                                                                                    |                  |                           |                     | 0.00             |              |
|                                                                                                    |                  |                           |                     |                  |              |
|                                                                                                    |                  |                           |                     |                  |              |
|                                                                                                    |                  |                           |                     |                  |              |
|                                                                                                    |                  |                           |                     |                  |              |
|                                                                                                    |                  |                           |                     |                  |              |
|                                                                                                    |                  |                           |                     |                  |              |
|                                                                                                    |                  |                           |                     |                  |              |
|                                                                                                    |                  |                           |                     |                  |              |
|                                                                                                    |                  |                           |                     |                  |              |
|                                                                                                    |                  |                           |                     |                  |              |
|                                                                                                    | ? 🗘 🖓 🖂          | Ready                     |                     |                  |              |

3. Go to available row in a grid and enter unique Job Code name and its Description.

- 4. Check the **Billable** box if the Job Code is billable.
- 5. Enter Rate.
- 6. Select Linked Item.
- 7. Click Save toolbar button.

## How to Add Ticket Job Codes

The **Ticket Jobs Codes** is used to specify codes used for tracking of time against tickets. This will be used in the Ticket | **Hours Worked** tab Job Code combo box.

To add new Ticket Job Code:

- 1. Go to Help Desk Menu and expand the Maintenance sub-menu.
- 2. Double click the **Ticket Job Codes** menu to open the **Ticket Job Codes** screen.
- 3. Go to available row in a grid and enter unique Job Code name and its Description.
- 4. Check the **Billable** box if the Job Code is billable.
- 5. Enter Rate.